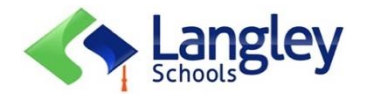

## Langley Students and Parents Support Guide (K-7) for Remote Learning with myBlueprint

**Introduction:** The Langley School District will be using myBlueprint as one of the digital platforms to keep your child engaged throughout their remote learning journey. MyBlueprint gives students a variety of avenues to capture and demonstrate their learning and growth. Another advantage of myBlueprint is that parents can be invited to their child's account by their teacher so that they can view the learning activities, comment on their work and stay involved in their child's growth and progress. Please see below for details on the following:

- a) Parent and student login information
- b) Process of student completion and submission of activities/assignments
- c) Parent-teacher communication

## More information on the features of MyBlueprint for parent and students will come in the next week.

| Task                          | Instructions                                                                                                    |
|-------------------------------|----------------------------------------------------------------------------------------------------|
| Logging In (For Students)     | Through your internet browser, log into your myBlueprint account:                                                                                                    |
|                               | <ul> <li>Visit <u>www.myBlueprint.ca/sd35</u></li> </ul>                                                                                                    |
|                               | Click the GREEN School Account Login button and sign in with                                                                                                    |
|                               | your SD 35 Office 365 credentials (email address and password)                                                                                                    |
|                               | OR QR code                                                                                                    |
| Receiving a Message (For      | To check if your teacher has sent a message, simply:                                                                                                    |
| Students)                     | Log into your myBlueprint (All About Me) portfolio                                                                                                    |
|                               | <ul> <li>Click the Messages at the top right, a red dot that signifies</li> </ul>                                                                                                    |
|                               | that a message has been sent                                                                                                    |
|                               | Andrew Student 1                                                                                                    |
|                               |                                                                                                    |
|                               | The North Addres 440 Arc                                                                                                    |
|                               |                                                                                                    |
|                               | I cas Mentory 20 Magane Water System Sealers 21 Water as year Sealers 22 Water System Sealers 22 Water System Sealers 22 Water Sealers 22 Water 22 Water Sealers 22 Water 22 Water 22 Water 22 Water 22 Water 22 Water 22 Water 22 Water 22 Water 22 Water 22 Water 22 Water 22 Water 22 Water 22 Water |
|                               | A state fair     A state fair     A state fair     A state fair     A state fair     A state fair     A state fair     A state fair     A state fair     A state fair     A state fair     A state fair     A state fair     A state fair     A state fair     A state fair     A state fair                                                                                                        |
|                               | Tenente Na 2 Findentication 2 Findentic Nation 2                                                                                                    |
|                               |                                                                                                    |
|                               | • Please follow your teacher's instructions of how the work is to                                                                                                    |
|                               | be completed.                                                                                                    |
|                               |                                                                                                    |
| Creating your Boxes/Artifacts | Through your internet browser, log into your myBlueprint account:                                                                                                    |
| (For Students)                | <ul> <li>Visit <u>www.myBlueprint.ca/sd35</u></li> </ul>                                                                                                    |
|                               | Click the GREEN School Account Login and sign in with your                                                                                                    |
|                               | Office 365 credentials (email address and password) or QR                                                                                                    |
|                               | code                                                                                                    |
|                               | <ul> <li>Click "+ Box" on the top right-hand side and select the type of</li> </ul>                                                                                                    |
|                               | artifact (Journal, Media or Specific Box – your teacher will give                                                                                                    |
|                               | directions on which option you will be using) 💿 Add Box                                                                                                    |
|                               | 🗹 Add Journal                                                                                                    |
|                               | Add Media                                                                                                    |
|                               |                                                                                                    |

|                                            | <ul> <li>Complete the instructions provided by your teacher</li> <li>Once finished, click the GREEN checkmark ("Go") to post</li> </ul>                                                                                                    |
|--------------------------------------------|----------------------------------------------------------------------------------------------------|
|                                            |                                                                                                    |
|                                            | Spring Break 2020                                                                                                    |
|                                            | This was the strangest Spring Break ever. It was a weind time because we could not go anywhere due to<br>the twrite a virus. We also could not play with our friends because we did not want to transmit the<br>disease on we had to stag away from each other and teep our social distance to view of the star of<br>howave surver with dire and or not micro anyon anyon the howave and or of in our social distance to view of the not not<br>disease. |
|                                            | the charact to play board games that we have not played with in a long time. It was nice to spend time<br>with my family.                                                                                                    |
| Setting up and Logging in (For<br>Parents) | Parents can support their child's remote learning journey by creating a<br><b>Family Account</b> to access their students' assignments and posts. To do<br>so, follow these steps:<br>1. Wait for your student's teacher to send an account invitation,<br>which will look like thic:                                                                                                    |
|                                            |                                                                                                    |
|                                            | You've been invited to join myBlueprint!<br>Hr,<br>Mr Lewis has invited you to join myBlueprint.<br>Get started on myBlueprint by creating your account below.<br>Create Account                                                                                                    |
|                                            | What is myBlueprint?                                                                                                    |
|                                            | <ol> <li>Click Create Account and fill in the prompts provided:</li> </ol>                                                                                                    |
|                                            | Salaction Annual Salaction Annual Salaction Annual Salaction Annual Salaction Annual Salaction Salaction Salaction Salaction Salaction Centious Centious                                                                                                    |
|                                            | 3. Create a password and push <b>Continue.</b> Your account has now been created!                                                                                                    |
|                                            | Faceard  Carpage  FaceArt  Carpage  FaceArt  Cartificat  Cartificat  Cartificat                                                                                                    |
|                                            | <ol> <li>To login, visit <u>www.myBlueprint.ca</u> and click the BLUE Log In<br/>button on the top right.</li> </ol>                                                                                                    |
|                                            | Image: Support Registry       Products       Support About       Rew Topping       Rew Topping         We believe in student success         Striple student success         Striple student portoklos and career education resources         Leven Rate                                                                                                    |

|                               | <ol><li>Once prompted, log in with your email (one that was sent the account invitation set-up) and password.</li></ol>                          |
|-------------------------------|----------------------------------------------------------------------------------------------------|
|                               | 🛞 tag in Septile English 🗸                                                                                                    |
|                               |                                                                                                    |
|                               | Welcome Back                                                                                                    |
|                               | Uprano final                                                                                                    |
|                               | Usernamet Imail Passood Forget Passoot                                                                                                    |
|                               | Passed •                                                                                                    |
|                               |                                                                                                    |
|                               | Here is a video summarizing how your student's teacher can invite you                                                                            |
|                               | to your child's account, how you can view all of your child's work and                                                                           |
|                               | play an active role in your child's remote learning journey.                                                                                     |
| Receiving a Message from your | 1. Log into www.myBlueprint.ca                                                                                                    |
| Child's Teacher (For Parents) | 2. Click the <b>BLUE</b> Log In button on the top right and once                                                                                 |
|                               | prompted, enter your email and password.                                                                                                    |
|                               | <ol> <li>Click on the Messages option in the left-hand menu to view<br/>incoming messages from your child's teacher. Please note that</li> </ol> |
|                               | this is a one-way communication for your child's teacher.                                                                                        |
|                               |                                                                                                    |
|                               | entranse (internet internet)                                                                                                    |
|                               |                                                                                                    |
|                               | Student Feed Messages<br>Messages                                                                                                    |
|                               | Earn + a day ado                                                                                                    |
|                               | Don't forget! This Friday is our annual Jump Rope for Heart jumpathon! Please remember to<br>bring                                               |
|                               | N Levis + a month age.<br>test                                                                                                    |
|                               |                                                                                                    |
|                               |                                                                                                    |
|                               | If you have any questions or concerns for your child's teacher, please                                                                           |
|                               |                                                                                                    |

## **MyBlueprint Glossary**

a) <u>Artifact/Box</u> – a piece of evidence that shares information, learning and/or thoughts from the student